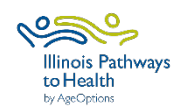

# **ILPTH REPORT GUIDE**

# Types of data reports available

Below are the available report options in ILPTH. Access to these reports is restricted based on organizational role. If you do not have access, you can request a copy of the reports, by contacting Amanda at AgeOptions: amanda.moudry@ageoptions.org.

## **Class Data Report**

- Detailed report on classes and participants who attended the class.
- This report does not contain HIPAA protected information.
- Accessible to Provider Relationship Managers. For a copy of the report, email Amanda at AgeOptions: <u>amanda.moudry@ageoptions.org</u>. Specify the program(s), host organization(s), class status, and desired date range.
- Provides insights into the number of workshops conducted, participant and completer numbers, completer rate, and workshop status.
- Refer to page 2-3 for further details.

# **Participant Detail Report**

- Comprehensive report covering host organization and site details, leader names, participant data and workshop-specific information.
- The raw data report contains sensitive HIPAA protected information and will be deidentified.
- Access is restricted to AgeOptions staff only. For a de-identified copy of the report, please contact Amanda at AgeOptions: <u>amanda.moudry@ageoptions.org</u>. Specify the program(s), host organization(s), and desired date range.
- Provides ability to view participant pre and post-survey responses and workshop participant attendance.
- Refer to page 4-5 for further details.

## **Class Leader Report**

- View classes facilitated by leaders within your organization and detailed information about leader certification.
- Provider Contacts and Leaders can access. Providers can view all leaders under their organization. Leaders can view their own leader information.
- View leader contact info; certifications, type and expiration dates; last class led; and date of fidelity check.
- Refer to page 6 for further details.

## **CLASS DATA REPORT**

#### Use the class data report to find workshop level data.

#### EXPORT A CUSTOM REPORT

Filter by date range, program, workshops paid or unpaid, etc. (Accessible to Provider Relationship Managers)

### CREATE CUSTOM TABLES

Create a pivot table to display info (Ex. Workshops conducted, participant & completer counts)

- **Step 1:** Navigate to the ILPTH Website. Sign in to the dashboard using the sign-in link in the upper right-hand corner (*ilpathwaystohealth.org*).
- **Step 2:** Click the "Reports" option on the left navigation panel.
- **Step 3:** Click "Class Data Report" to view the associated document.
- **Step 4:** Utilize the filtering options as necessary and export the file (it will appear in your downloads).
- **Step 5:** Open the Class Data Report to view and/or apply additional filter as needed.
- Step 1: Export the report using the steps above. If you lack access to the report in ILPTH and need a copy, email Amanda at AgeOptions: <u>amanda.moudry@ageoptions.org</u>. Specify the program(s), host organization(s), class status, and desired date range.
- **Step 2:** Open the Excel file and add a filter to the top row header. Filter and remove any unnecessary rows, as Excel will display all data in pivot table rather than just the filtered data.
- Step 3: Create a pivot table. Click "Insert" and select "Recommended
   PivotTables." Choose a suitable pivot table option from the selection
   on the left and click "OK." Adjust the pivot table fields as follows:

| <b>▼</b> Filters        | III Columns                                                                |
|-------------------------|----------------------------------------------------------------------------|
|                         | ∑ Values ~                                                                 |
|                         |                                                                            |
|                         |                                                                            |
|                         |                                                                            |
|                         |                                                                            |
|                         |                                                                            |
| Rows                    | Σ Values                                                                   |
| Rows     Program      ✓ | Σ Values<br>Count of Program 	v                                            |
| ≡ Rows<br>Program ✓     | Σ Values<br>Count of Program ×<br>Sum of Number of st ×                    |
| ≡ Rows<br>Program ✓     | Σ Values<br>Count of Program<br>Sum of Number of st<br>Sum of Number of co |

• Step 4: The pivot table will appear on a new sheet.

| Row Labels                                | Count of Program | Sum of Number of starters | Sum of Number of completers |
|-------------------------------------------|------------------|---------------------------|-----------------------------|
| A Matter of Balance                       | 1                | 11                        | 9                           |
| Bingocize®                                | 4                | 74                        | 40                          |
| Tai Chi for Arthritis and Fall Prevention | 2                | 22                        | 0                           |
| Grand Total                               | 7                | 107                       | 49                          |
|                                           |                  |                           |                             |

Pivot Tables: Use the pivot table feature to create different tables.

- Total workshops conducted
- Participant and completer counts
- Completer rate
- Review workshop status (i.e. Number of cancelations vs. completions)

You can also create custom charts utilizing data from the Class Data Report.

Examples of tables and charts that can be created are displayed on the next page.

## **CLASS DATA REPORT: PIVOT TABLE EXAMPLES**

| Program Summary                |              |                  |            |                |
|--------------------------------|--------------|------------------|------------|----------------|
| Program                        | Participants | Participant Goal | Completers | Completer Goal |
| wCDSMP                         | 0            | 56               | 0          | 40             |
| Spanish DSMP                   | 341          | 556              | 258        | 389            |
| Spanish CDSMP                  | 30           | 104              | 21         | 72             |
| Pain                           | 126          | 260              | 99         | 183            |
| HomeMeds                       | 1114         | 5040             | 1114       | 5040           |
| Fit & Strong!                  | 137          | 834              | 81         | 525            |
| DSMP                           | 225          | 1244             | 193        | 913            |
| CDSMP                          | 384          | 923              | 317        | 664            |
| Cancer: Thriving and Surviving | 38           | 216              | 27         | 152            |

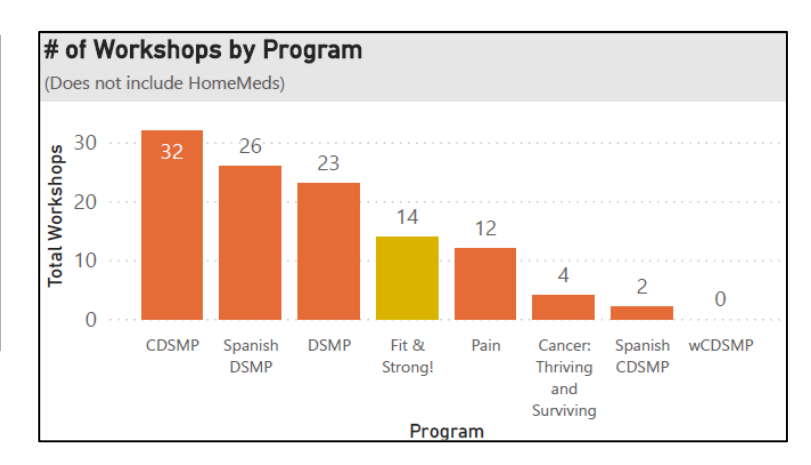

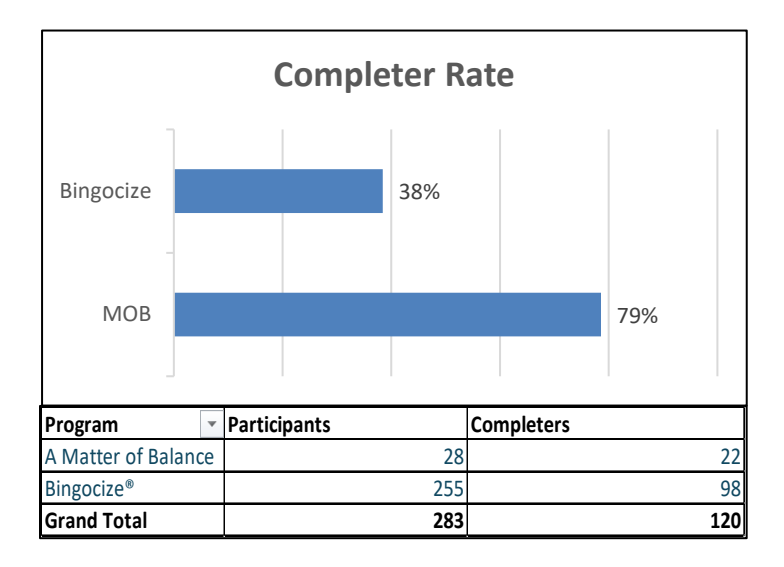

| Status 🛛 💌  | # of Workshops |
|-------------|----------------|
| ■Cancelled  | 11             |
| 554         | 1              |
| 555         | 1              |
| 565         | 1              |
| 569         | 1              |
| 587         | 1              |
| 610         | 1              |
| 613         | 1              |
| 639         | 1              |
| 663         | 1              |
| 718         | 1              |
| 747         | 1              |
| Complete    | 2              |
| 597         | 1              |
| 645         | 1              |
| InProgress  | 3              |
| 689         | 1              |
| 767         | 1              |
| 770         | 1              |
| Grand Total | 16             |

## PARTICIPANT DETAIL REPORT

Use the participant detail report to access participant pre and post-survey responses, as well as workshop participant attendance. Advanced Excel skills (beyond the scope of this tutorial) are required to generate tables and charts for indepth data analysis.

#### VIEW & ANALZYE PARTICIPANT LEVEL DATA

Design tables & charts for comparing pre and post-survey data

- Step 1: Request a de-identified participant data report by emailing Amanda at AgeOptions: <u>amanda.moudry@ageoptions.org</u>.
   Specify the program(s), host organization(s), and desired date range.
- Step 2: Upon receiving the report, open the Excel file.
- Step 3: Note that duplicate columns may appear on the report, as participant demographic data is listed under "Participant Info" and the "Pre-Survey" sections. Additionally, duplicate pre or post survey questions may exist due to older survey versions. Utilize Excel formulas to merge duplicate columns.
- Step 4: Analyze demographic data using pivot tables. Employ data analysis skills to create tables and/or charts for comparing pre and post-survey data.

|   | 4 A                                                                                                    | B                                 | C                                                                     | D                        | E F                  |                       | н                                   |                       | () J                                                  |                                          |
|---|----------------------------------------------------------------------------------------------------|-----------------------------------|-----------------------------------------------------------------------|--------------------------|----------------------|-----------------------|-------------------------------------|-----------------------|-------------------------------------------------------|------------------------------------------|
|   | VorkshoplC                                                                                                    | ) 🔹 Vorks 🗉                       | Start D 🔹 Er                                                          | nd Dal - Co              | ns - Particip        | ant 🔹 Participa       | nt 🔹 Participar 🕤                   | ParticipantID         | HealthPlan Nam                                        | ne                                       |
|   |                                                                                                    | 3 Bingocize                       | 03/18/2021 05                                                         | 5/25/2021 Yes            | Chicago              | L                     | 60643                               | 24/                   | 2 Unknown                                             |                                          |
|   |                                                                                                    | 3 Bingocize                       | 03/18/2021 05                                                         | 5/25/2021 Yes            | 🗢 🛛 Tinley Par       | rk IL                 | 60477                               | 24                    | 0 Unknown                                             |                                          |
|   |                                                                                                    | 3 Bingocize                       | 03/18/2021 05                                                         | 5/25/2021 Yes            | Burbank              | IL.                   | 60459                               | 24                    | 6 Unknown                                             |                                          |
|   |                                                                                                    | 3 Bingocize                       | 03/18/2021 05                                                         | 5/25/2021 Yes            | 5 Tinley Par         | /k IL                 | 60477                               | 24                    | 1 Unknown                                             |                                          |
|   |                                                                                                    | 3 Bingocize                       | 03/18/2021 05                                                         | 5/25/2021 Yes            | Chicago              | IL.                   | 60636                               | 23                    | 8 Unknown                                             |                                          |
|   |                                                                                                    | 3 Bingocize                       | 03/18/2021 05                                                         | 5/25/2021 Yes            | ; Berkeley           | IL.                   | 60163                               | 24                    | 5 Unknown                                             |                                          |
|   |                                                                                                    | 2 Disessing                       | 0.011010001 0E                                                        | SJOEJOOOT Voo            | Chiesee              |                       | PEOGAE                              | 103                   | <u> 6 Madiaara Dart D ("</u>                          | Popular                                  |
| F | re-Survey                                                                                                    |                                   | 1 00                                                                  |                          | - MD                 | AU                    |                                     | 1 66                  |                                                       | I Au                                     |
| Ē | irst Survey D -                                                                                                    | How did you he                    | <ul> <li>Which Bing</li> </ul>                                        | joci: • Did y            | our docta - 1        | How old are yo -      | Do you live alc -                   | Are you:              | How would you                                         | · Vhat sex wer                           |
|   | 03/18/2021                                                                                                    |                                   | Exercize Only                                                         | No                       |                      | 70                    |                                     |                       | Female                                                | Female                                   |
|   | 0014010004                                                                                                    |                                   | Evenies Only                                                          | No                       |                      | 96                    | Ver                                 |                       | A data                                                | 6 Anto                                   |
|   | 03/18/2021                                                                                                    |                                   | Exercise Only                                                         | 140                      |                      | 00                    | 165                                 |                       | IVIale                                                | iviale                                   |
| - | 03/18/2021                                                                                                    |                                   | Exercize Only<br>Exercize Only                                        | No                       | 'n                   | 75                    | No                                  |                       | Female                                                | Female                                   |
|   | 03/18/2021                                                                                                    |                                   | Exercize Only<br>Exercize Only<br>Exercize Only                       | No<br>No                 |                      | 75<br>78              | No<br>Yes                           |                       | Female<br>Female                                      | Female<br>Female                         |
|   | 03/18/2021<br>03/18/2021<br>03/18/2021                                                                                     |                                   | Exercize Only<br>Exercize Only                                        | No<br>No                 | , i                  | 75<br>78              | No<br>Yes                           |                       | Female<br>Female                                      | Female<br>Female                         |
|   | 03/18/2021<br>03/18/2021<br>03/18/2021<br>03/18/2021                                                                       |                                   | Exercize Only<br>Exercize Only                                        | No<br>No                 |                      | 75<br>78              | No<br>Yes                           |                       | Female<br>Female                                      | Female<br>Female                         |
|   | 03/18/2021<br>03/18/2021<br>03/18/2021<br>03/18/2021<br>03/18/2021                                                         | BS                                | Exercise Only<br>Exercise Only<br>Exercise Only<br>BT                 | No                       | BU                   | 80<br>75<br>78<br>BV  | No<br>Yes<br>BW                     | BX                    | Female<br>Female<br>Female<br>BY                      | Female<br>Female<br>BZ                   |
| F | 03/18/2021<br>03/18/2021<br>03/18/2021<br>02/18/2021<br>02/18/2021                                                         | BS                                | Exercise Only<br>Exercise Only<br>Exercise Only<br>BT                 | No                       | BU                   | 80<br>75<br>78<br>BV  | No<br>Yes<br>BW                     | BX                    | Female<br>Female<br>BY                                | Female<br>Female<br>BZ                   |
| F | 03/18/2021<br>03/18/2021<br>03/18/2021<br>03/18/2021<br>03/18/2021<br>BR<br>0st-Survey<br>ast Survey                       | BS<br>n general, would            | Exercise Only<br>Exercise Only<br>Exercise Only<br>BT                 | No<br>No<br>No           | BU                   | BV<br>gou fell sincle | No<br>Yes<br>BW<br>Did you tell an  | BX<br>What happened   | Male<br>Female<br>Female<br>BY<br>How fearful art •   | Female<br>Female<br>BZ<br>During the las |
| F | 03/18/2021<br>03/18/2021<br>03/18/2021<br>03/18/2021<br>03/18/2021<br>03/18/2021<br>03/18/2021<br>03/18/2021<br>03/18/2021 | BS<br><mark>n general, wou</mark> | Exercise Only<br>Exercise Only<br>Exercise Only<br>BT<br>How often of | No<br>No<br>do j • Since | BU<br>this prog - If | BV                    | No<br>Yes<br>BW<br>Did you tell and | BX<br>What happened • | Female<br>Female<br>Female<br>BY<br>How fearful art • | Female<br>Female<br>BZ<br>During the las |

# EXPORTED DATA

SAMPLE OF

An example of the deidentified data report you would receive

Veru aood

- Compare participants by gender, race or education level.
- Analyze reported health conditions
- Contrast Pre and Post-Survey data
- Examine Post-Survey outcome data

*Examples of tables and charts that can be created are displayed on the next page.* 

Somewhat Somewhat

### **PARTICIPANT DETAIL REPORT: TABLE & CHART EXAMPLES**

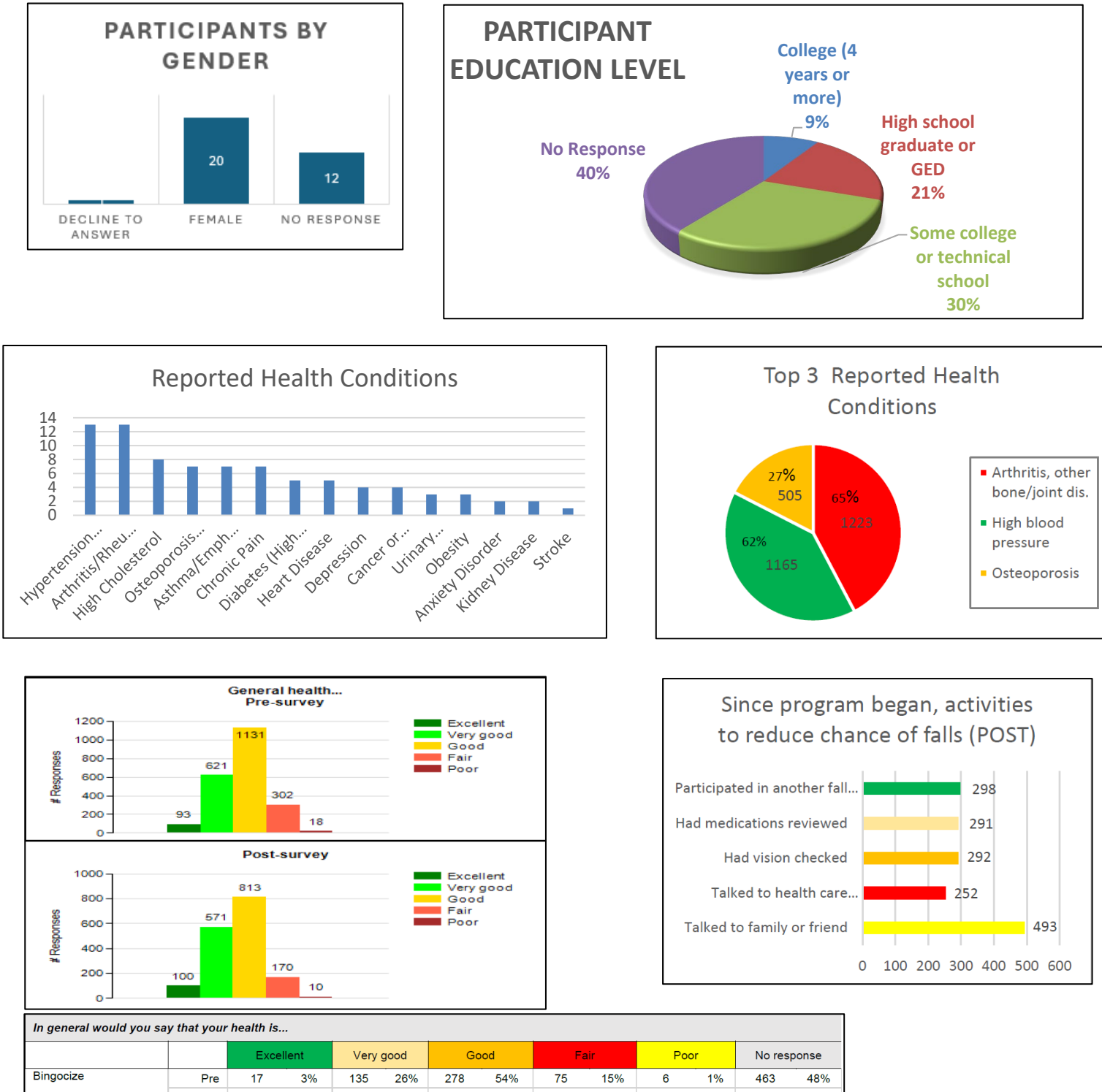

|               |        | Exce | ellent | Very | good | G   | bod | Fa  | air | Poo | or | No res | ponse |
|---------------|--------|------|--------|------|------|-----|-----|-----|-----|-----|----|--------|-------|
| Bingocize     | Pre    | 17   | 3%     | 135  | 26%  | 278 | 54% | 75  | 15% | 6   | 1% | 463    | 48%   |
|               | Post   | 23   | 6%     | 104  | 29%  | 196 | 54% | 38  | 10% | 3   | 1% | 610    | 63%   |
|               | Change | 6    |        | -31  |      | -82 |     | -37 |     | -3  |    | 147    |       |
| Fit & Strong! | Pre    | 4    | 8%     | 11   | 22%  | 24  | 49% | 10  | 20% | 0   | 0% | 15     | 23%   |
|               | Post   | 6    | 13%    | 11   | 24%  | 26  | 58% | 2   | 4%  | 0   | 0% | 19     | 30%   |
|               | Change | 2    |        | 0    |      | 2   |     | -8  |     | 0   |    | 4      |       |

## **CLASS LEADER REPORT**

Explore classes facilitated by leaders within your organization and detailed information about leader certification.

VIEW CERTIFICATIONS & CLASSES FACILITATED

- **Step 1:** Navigate to the ILPTH Website. Sign in to the dashboard using the sign-in link in the upper right-hand corner (*ilpathwaystohealth.org*).
- **Step 2:** Click the "Class Leaders" option on the left navigation panel.
- **Step 3:** Use the search function to find the leader by name, then click on their name to view their profile.
- **Step 4:** Contact info will appear on the left-hand side. Classes led and certifications will be listed on the right-hand side.

| Status<br>First Name          | Active<br>Alyssa            | Classes Led                  |                           | Start Date              |                |
|-------------------------------|-----------------------------|------------------------------|---------------------------|-------------------------|----------------|
| Last Name<br>Email Address    | Milano<br>amilano@yahoo.com | Take Charge of Your Diabetes |                           | Jan 09, 2023            |                |
| Phone Number                  |                             |                              |                           |                         |                |
| Region                        | AgeLinc<br>Test Provider    | Program Certifications       | Fidelity Monitoring Check | Leader Certification    | Date Certified |
| Date Registered<br>Volunteer? | Apr 25, 2021<br>No          | A Matter of Balance          |                           | Leader/Instructor/Coach | Apr 25, 2021   |
| Last HIPAA Training<br>Notes  | No HIPAA Training           | Take Charge of Your Diabetes |                           | Leader/Instructor/Coach | Apr 26, 2021   |

#### EXPORT LEADER CERTIFICATION INFO

- **Step 1:** Navigate to the ILPTH Website. Sign in to the dashboard using the sign-in link in the upper right-hand corner (*ilpathwaystohealth.org*).
- **Step 2:** Click the "Class Leaders" option on the left navigation panel.
- **Step 3:** Utilize the filtering options as necessary and export the file (it will appear in your downloads).
- **Step 5:** Open the Class Leader Report to view and/or apply additional filter as needed.

| Alyssa Milano     A Matter of Balance     Apr 25, 2021     No Completed Classes     Apr 25, 2022       Alyssa Milano     Take Charge of Your Diabetes     Apr 26, 2021     Feb 6, 2023     Feb 6, 2024       Class Leaders - Juniper       Email     Phone     Active     Status     Volunteer | Alyssa Milano A<br>Alyssa Milano Ta | Matter of Balance<br>ke Charge of Your Diab | etes   | Apr 2<br>Apr 2 | 25, 2021<br>26, 2021 | No Completed Classes<br>Feb 6, 2023 | Apr 25, 2022<br>Feb 6, 2024 |
|----------------------------------------------------------------------------------------------------|-------------------------------------|---------------------------------------------|--------|----------------|----------------------|-------------------------------------|-----------------------------|
| Alyssa Milano     Take Charge of Your Diabetes     Apr 26, 2021     Feb 6, 2023     Feb 6, 2024       Class Leaders - Juniper       Email     Phone     Active     Status     Volunteer                                                                                                    | Alyssa Milano Ta                    | ke Charge of Your Diab                      | etes   | Apr            | 26, 2021             | Feb 6, 2023                         | Feb 6, 2024                 |
| Class Leaders - Juniper<br>Email Phone Active Status Volunteer                                                                                                    |                                     |                                             |        |                |                      |                                     |                             |
| amilano@vahoo.com Yes Approved No                                                                                                    | amilano@vahoo.com                   | Phone                                       | Yes    | Approved       | No                   |                                     |                             |
| Email Phone Active Status Volunteer                                                                                                    | Class Leaders - J                   | Bhono                                       | Activo | Status         | Voluntor             | vr.                                 |                             |
| amilano@yahoo.com Yes Approved No                                                                                                    | amilano@yahoo.com                   |                                             | Yes    | Approved       | No                   |                                     |                             |
| amilano@yahoo.com Yes Approved No                                                                                                    | amilano@yahoo.com                   |                                             | Yes    | Approved       | No                   |                                     |                             |

*Note: The export option does not show a list of classes led. That can only be viewed directly on the ILPTH Dashboard.* 

#### SAMPLE OF EXPORTED DATA

An example of the class leader report